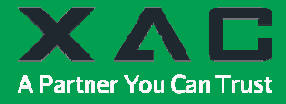

# CLOUD POS PAYMENT DEVICE xCL\_E200NP SERIES

## INSTALLATION GUIDE

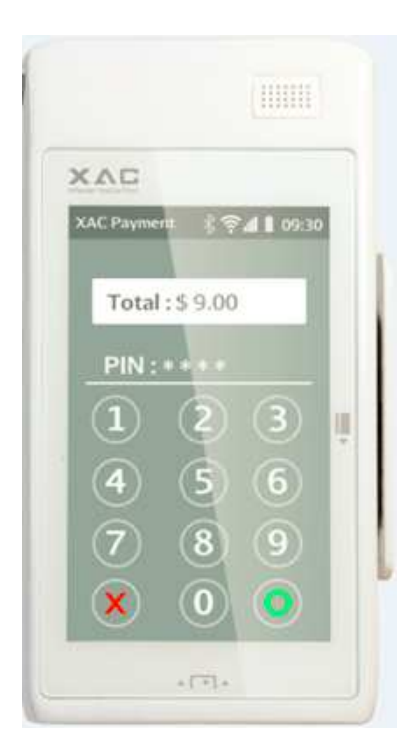

## xCL\_E200NP series:

- xCL\_E200NP-UN5
- xCL\_E200NP-UNN
- xCL\_E200NP-NN5
- xCL\_E200NP-NNN
- xCL\_E200NP-EN5
- xCL\_E200NP-ENN

## **1. PACKAGE CONTENT**

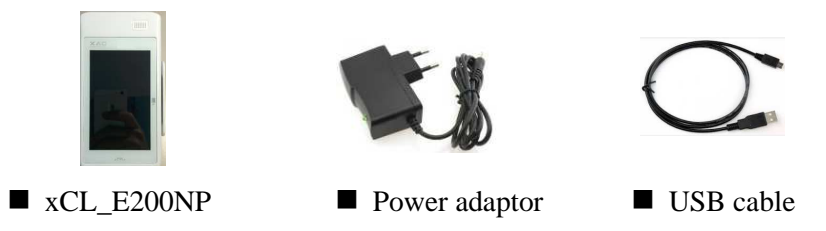

## **2. DEVICE OVERVIEW**

Take a view on your xCL\_E200NP to find these Key Buttons & Interface Ports in Figure 1:

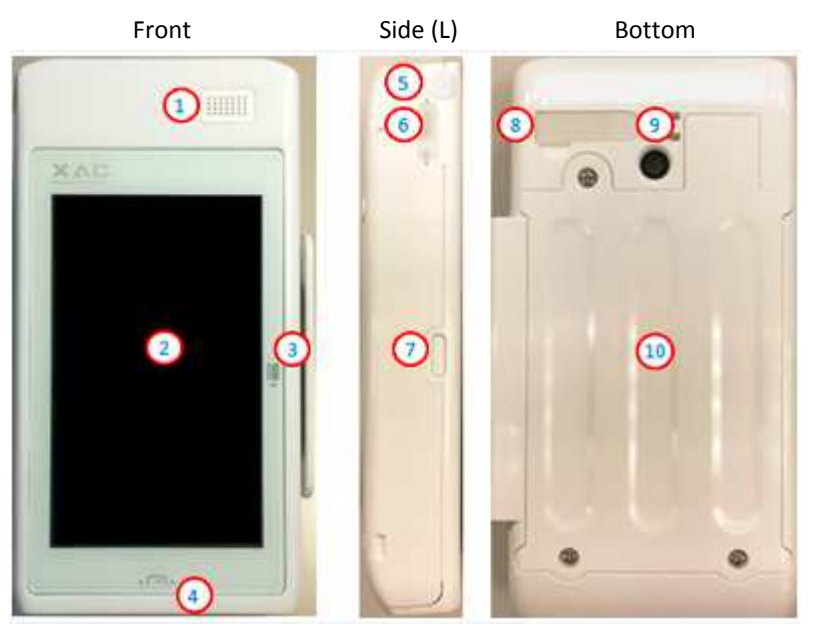

Figure 1

- 1. Speaker
- 2. Touch Display
- 3. Magnetic Strip Reader slot
- 4. Smart Card Reader slot
- 5. Audio Jack
- 6. Mini USB port
- 7. Power Button
- 8. Charging pins
- 9. Camera
- 10. Battery Compartment

■ POS spec Input: 5V DC, 2A

■ Power Adapter spec: Input: 100~240 Vac Output: 5V DC, 2A

This symbol is intended to alert the user before starting using the POS.

(Caution: Use only the AC adapter approved and provided by XAC Automation Corporation for use with this device. Use of any other AC adapter may cause a risk of fire or explosion)

■ Operating Temperature: 0°C to 40°C

## 2. POWER ON/OFF THE DEVICE

To power on the device, long press the Power key (Figure 2) for 5 seconds until a buzzer sound is heard, and screen is activated.

To power off the device, press the Power key for 2 seconds to select Power Off on the menu to shut down the device.

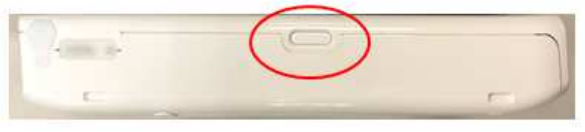

Figure 2

NOTE: xCL\_E200NP will enter sleep mode automatically if unused for 1 minute.

## 3. USING THE MAGNETIC CARD READER

The magnetic card reader slot is on the right side of the device (Figure 3). Swipe the card through the slot with magnetic stripe side facing the same direction as the display.

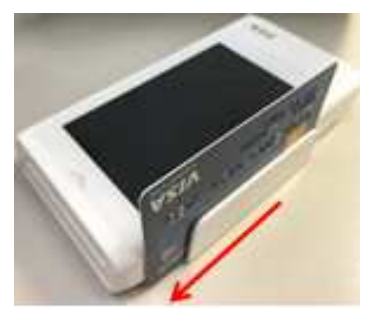

## 4. USING THE IC CARD READER

The IC card reader slot is on the bottom of the device (Figure 4). Insert an IC card into the slot with the chip side facing the same direction as the touch panel (Figure 5).

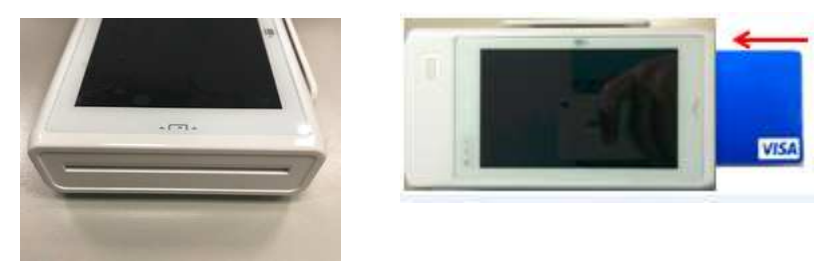

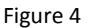

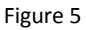

## 5. USING THE VIRTUAL KEY PAD

After inserting the chip card, Press the numeric key as below **Figure 6** to enter the desirable numbers. Press Cancel(X) key to terminate any current function and press the Enter(O) key to confirm a value or an option.

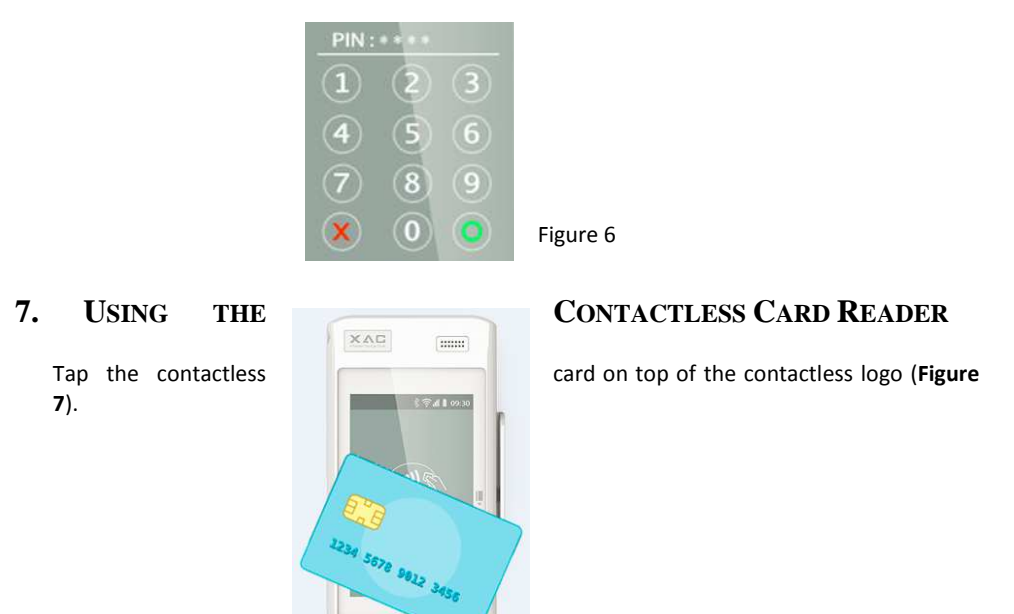

#### Figure 7

### 8. REMOVE THE BATTERY

STEP 1: Use the screw driver to remove 3 screws on the bottom cover as Figure 8.

STEP 2: After removing the bottom cover, pull up the battery connector as below Figure 9 to change a new battery.

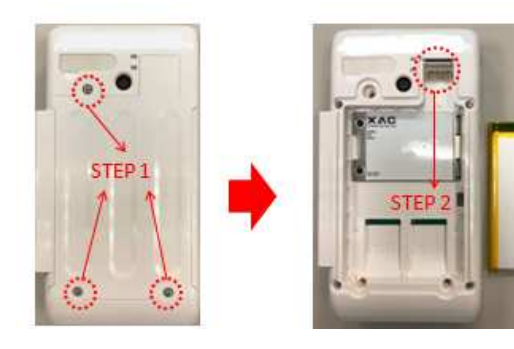

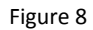

Figure 9

## Bottom Cover Removal Warning

When removing the bottom cover and screws for the purposes of changing battery, remember to put back the cover and screws before power on the POS.

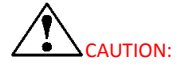

RISK OF EXPLOSION IF BATTERY IS REPLACED BY AN INCORRECT TYPE. DISPOSE OF USED BATTERIES ACCORDING TO THE INSTRUCTIONS.

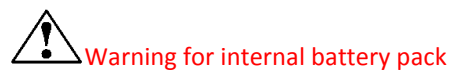

To reduce risk of fire or burns:

- 1. Do not attempt to open, disassemble, or service the battery pack.
- 2. Do not crush, puncture, short external contacts, or dispose of in fire or water.

#### 3. Do not heat above 60 °C

## 8. INSERT SIM & SAM CARD

After removing the battery, the user can find SIM (left) & SAM (right) slots at the bottom side of device. Please insert the card correctly as the icon shown on the cover:

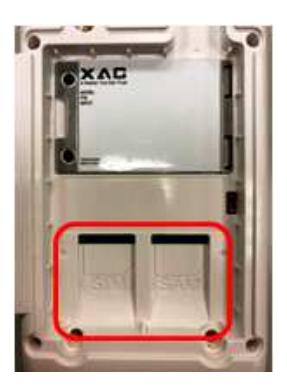

Figure 10

#### FEDERAL COMMUNICATION COMMISSION INTERFERENCE STATEMENT

This device complies with Part 15 of the FCC Rules. Operation is subject to the following two conditions: (1) This device may not cause harmful interference, and (2) this device must accept any interference received, including interference that may cause undesired operation.

This equipment has been tested and found to comply with the limits for a Class A digital device, pursuant to Part 15 of the FCC Rules. These limits are designed to provide reasonable protection against harmful interference in a residential installation. This equipment generates, uses and can radiate radio frequency energy and, if not installed and used in accordance with the instructions, may cause harmful interference to radio communications. However, there is no guarantee that interference will not occur in a particular installation. If this equipment does cause harmful interference to radio or television reception, which can be determined by turning the equipment off and on, the user is encouraged to try to correct the interference by one of the following measures:

- Reorient or relocate the receiving antenna.
- Increase the separation between the equipment and receiver.
- Connect the equipment into an outlet on a circuit different from that to which the receiver is connected.
- Consult the dealer or an experienced radio/TV technician for help.

FCC Caution: Any changes or modifications not expressly approved by the party responsible for compliance could void the user's authority to operate this equipment.

This transmitter must not be co-located or operating in conjunction with any other antenna or transmitter.

#### Operations in the 5.15-5.25GHz band are restricted to indoor usage only

#### **Radiation Exposure Statement:**

The product comply with the FCC portable RF exposure limit set forth for an uncontrolled environment and are safe for intended operation as described in this manual. The further RF exposure reduction can be achieved if the product can be kept as far as possible from the user body or set the device to lower output power if such function is available.

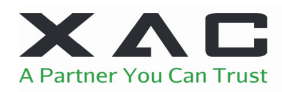

XAC Automation Corporation 886-3-577-2738

The above information is the exclusive intellectual property of XAC Automation Corporation and shall not be disclosed, distributed or reproduced without permission of XAC Automation Corporation.